## Содержание

| Настройки отчетов и сохранение профиля настроек . |  |
|---------------------------------------------------|--|
|---------------------------------------------------|--|

## Настройки отчетов и сохранение профиля настроек

Для удобства можно ограничить количество выводимых строк и столбцов таблицы отчета. Для настройки нужно нажать на иконку шестеренки под таблицей.

В открывшемся окне создать профиль настроек:

| 8 | Сохраненные    | 🖲 История |  |  |
|---|----------------|-----------|--|--|
| + |                | ß         |  |  |
|   | Название       |           |  |  |
|   | Q Фильтр       |           |  |  |
|   | Настройки отче | Та        |  |  |

Для отчета в виде таблицы можно изменить:

- 1. Видимость колонок;
- 2. Лимит строк;
- 3. Имя отчета;
- 4. Отображение фильтра;
- 5. Ориентацию страницы.
- 6. По кнопке Сохранить настройки можно добавить измененные выше настройки в список для быстрого применения при составлении будущих отчетов.

| 8                  | Сохраненные 🖑 Истор          | ия  | і≘ Настройки отчета  |                                     |   |  |  |
|--------------------|------------------------------|-----|----------------------|-------------------------------------|---|--|--|
| +                  |                              | Ð   | Настройки            | 6 Сохранить настройки 🕄             | 0 |  |  |
|                    | Название                     | (   | Видимость колонок    | Абонент, RTT, RTT от абонента, RT∓к | 0 |  |  |
|                    | Q Фильтр<br>Настройки отчета | Ū ( | Лимит строк          | 20                                  | 0 |  |  |
|                    |                              |     | PDF настройки отчета | I                                   |   |  |  |
|                    |                              |     | Имя отчета           | Высокий RTT                         | 0 |  |  |
|                    |                              | 4   | Отображение фильтра  | Включено ~                          | 0 |  |  |
|                    |                              |     | Ориентация страницы  | Книжная ~                           | 0 |  |  |
|                    |                              |     |                      |                                     |   |  |  |
|                    |                              |     |                      |                                     |   |  |  |
|                    |                              |     |                      |                                     |   |  |  |
| Отменить Применить |                              |     |                      |                                     |   |  |  |
|                    |                              |     |                      |                                     |   |  |  |

Для отчета в виде **графика** можно изменить:

- 1. Видимость элементов;
- 2. Шаг графика;
- 3. Тип графика;
- 4. Имя отчета;
- 5. Отображение фильтра;
- 6. Ориентацию страницы.
- 7. По кнопке Сохранить настройки можно добавить измененные выше настройки в список для быстрого применения при составлении будущих отчетов.

| 8 | Сохраненные                  | 🔊 История |   | і∃ Настройки отчета  |                             |          |   |
|---|------------------------------|-----------|---|----------------------|-----------------------------|----------|---|
| + |                              |           | Ø | Скорость             | <b>7</b> Сохранить настройк | N C      | 0 |
|   | Название                     |           |   | Видимость элементов  | Скорость трафика, Скорос    | ть ∨     | 0 |
|   | Q Фильтр<br>Скорость трафика |           | Û | 2 Шаг графика        | 5 минут                     | Ý        | 0 |
|   |                              |           | ( | 3 Тип графика        | Сплайн-область              | ~        | 0 |
|   |                              |           |   | PDF настройки отчето | 1                           |          |   |
|   |                              |           |   | Имя отчета           | Скорость трафика            |          | 0 |
|   |                              |           | ( | Отображение фильтра  | Включено                    | ~        | 0 |
|   |                              |           | ( | Ориентация страницы  | Альбомная                   | ~        | 0 |
|   | L <sub>2</sub>               |           |   |                      |                             |          |   |
|   |                              |           |   |                      |                             |          |   |
|   |                              |           |   |                      | Отменить Г                  | Трименит | Ь |